## Cisco WebEx Meetings 参加手順

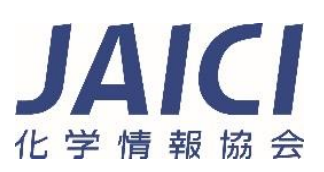

はじめに、弊協会よりご案内した WebEx Meeings の参加 URL をクリック.

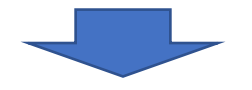

WEB ブラウザ版で参加されたい場合はブラウザから参加 (赤枠) デスクトップアプリ版で参加されたい場合はデスクトツプを起動 (青枠)をクリック.

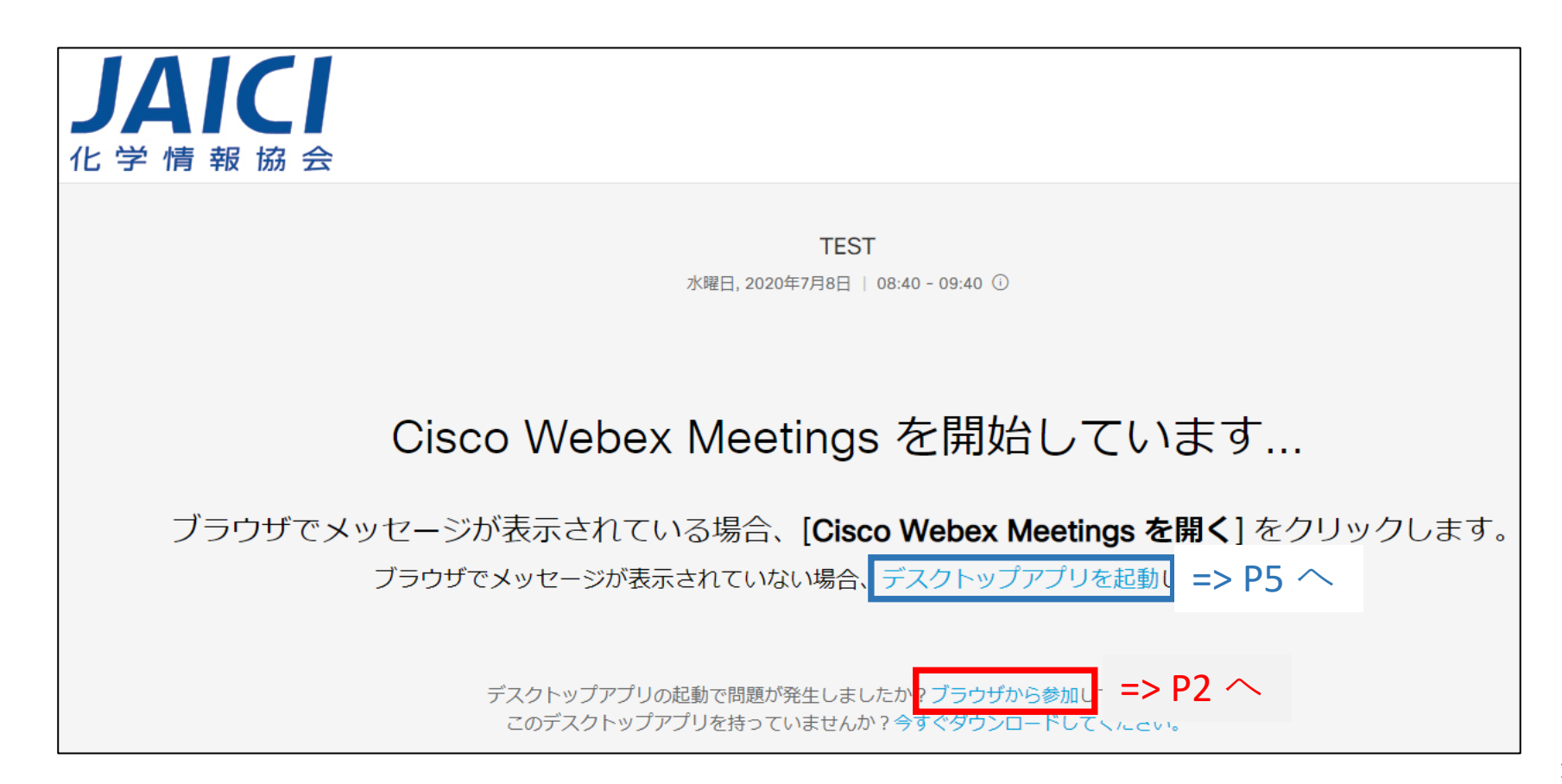

・WEB ブラウザ版参加手順

| 08:40 - 09:40                      |  |
|------------------------------------|--|
| あなたの情報を入力します                       |  |
| 情報 太郎<br>Test@jaici.or.jp          |  |
| 次へ                                 |  |
| すでにアカウントをお持ちですか? <mark>ログイン</mark> |  |

## お名前とメールアドレスを入力して次へをクリック.

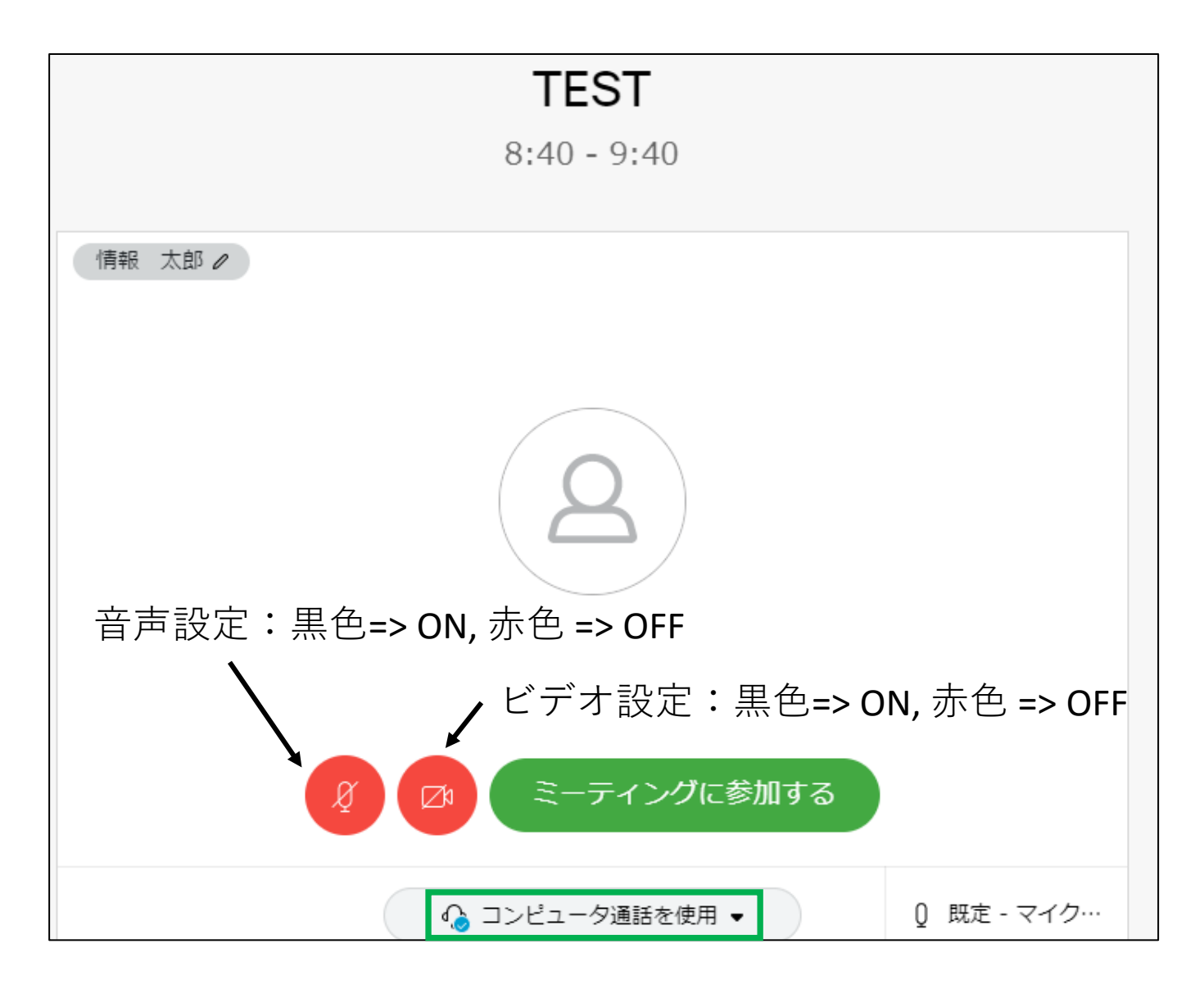

コンピュータ通話を使用 (緑枠) になっていることを確認して ミーティングに参加する をクリック. 注:マイクやカメラへのアクセス許可の確認が出ましたら許可してください.

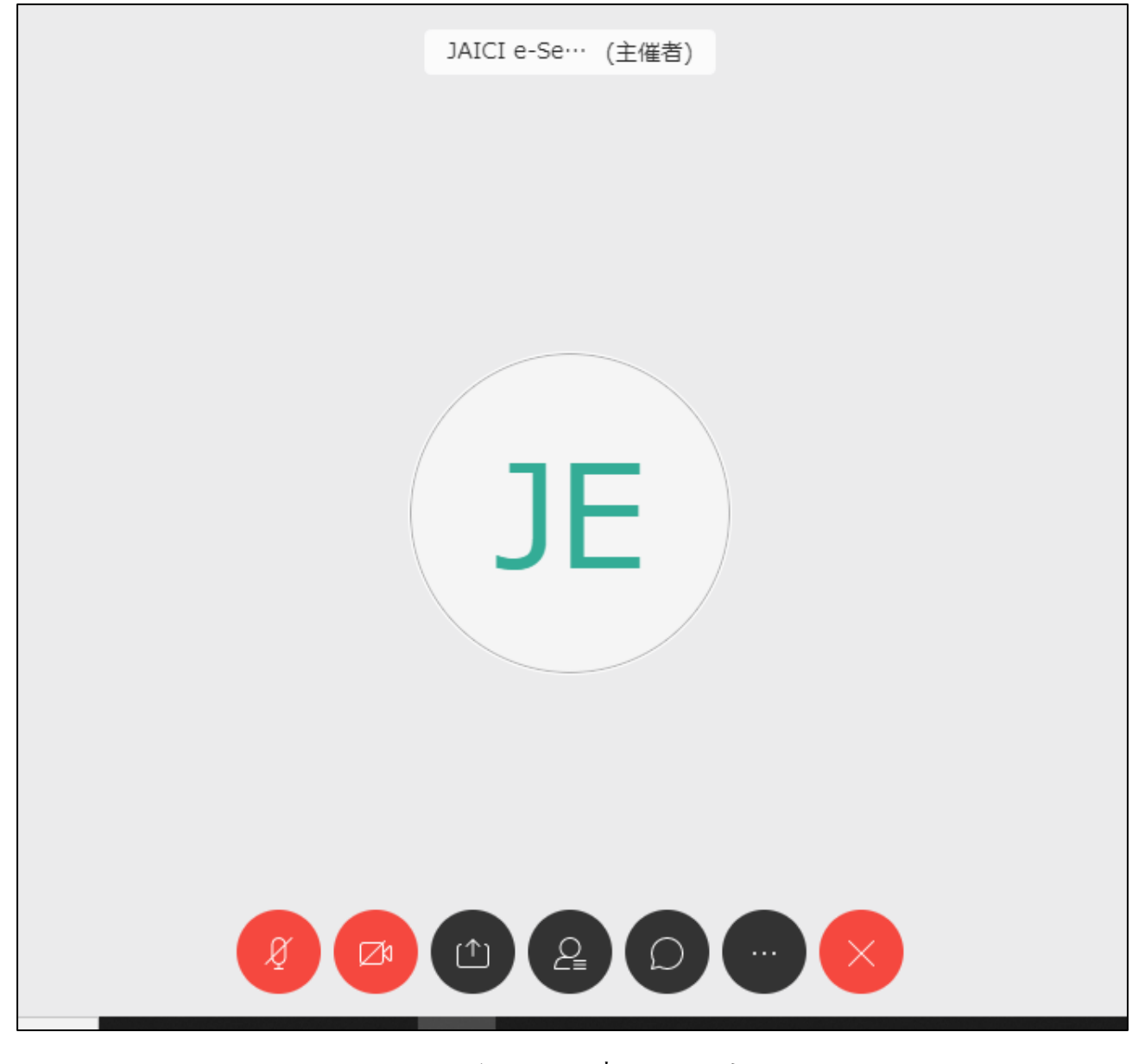

アクセス完了です.

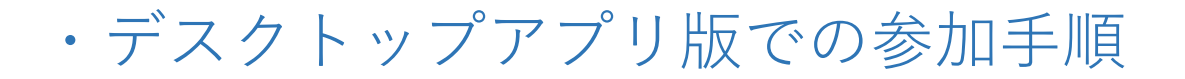

デスクトップを起動 をクリックしてアプリソフトをダウンロードしてください. その後の手順は WEB ブラウザ版と同じです.

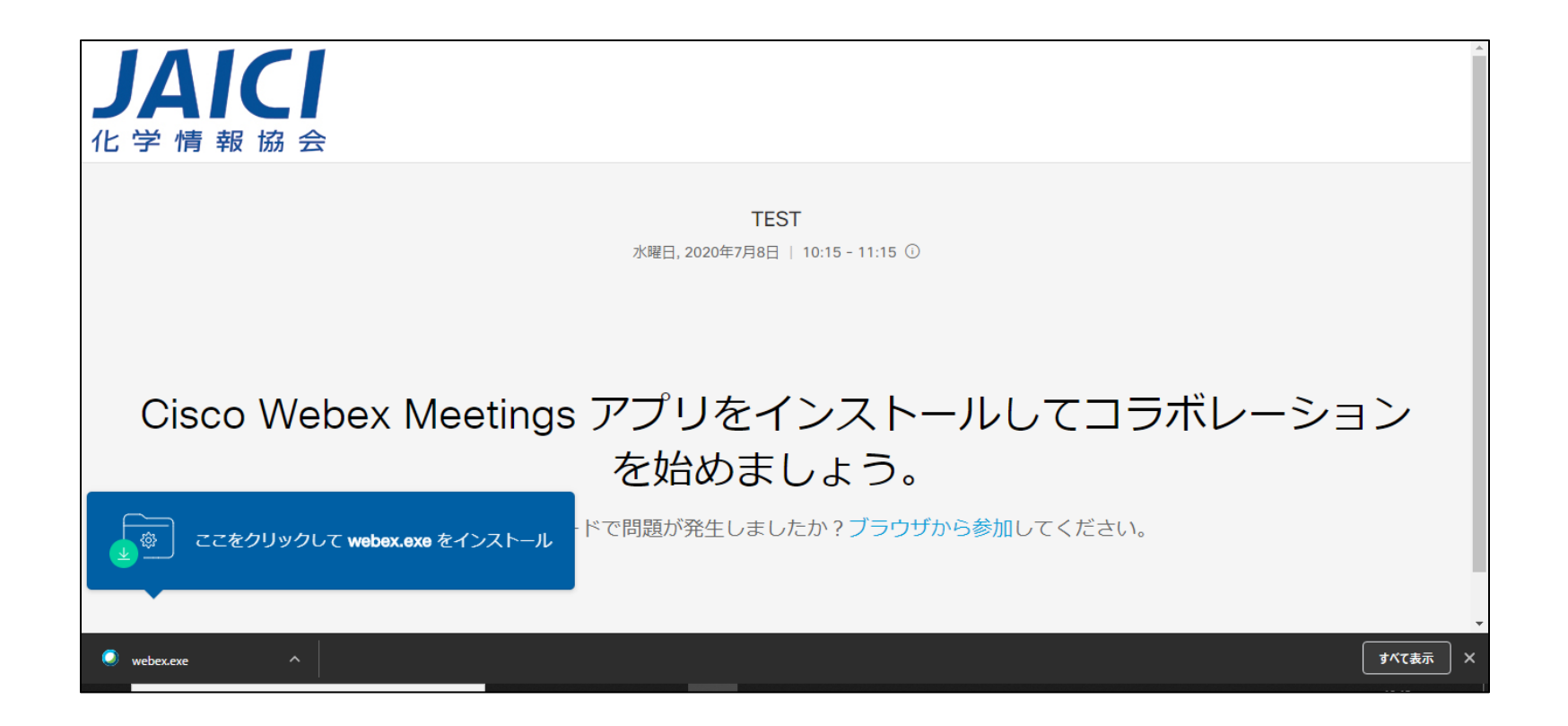

・聴講中の画面

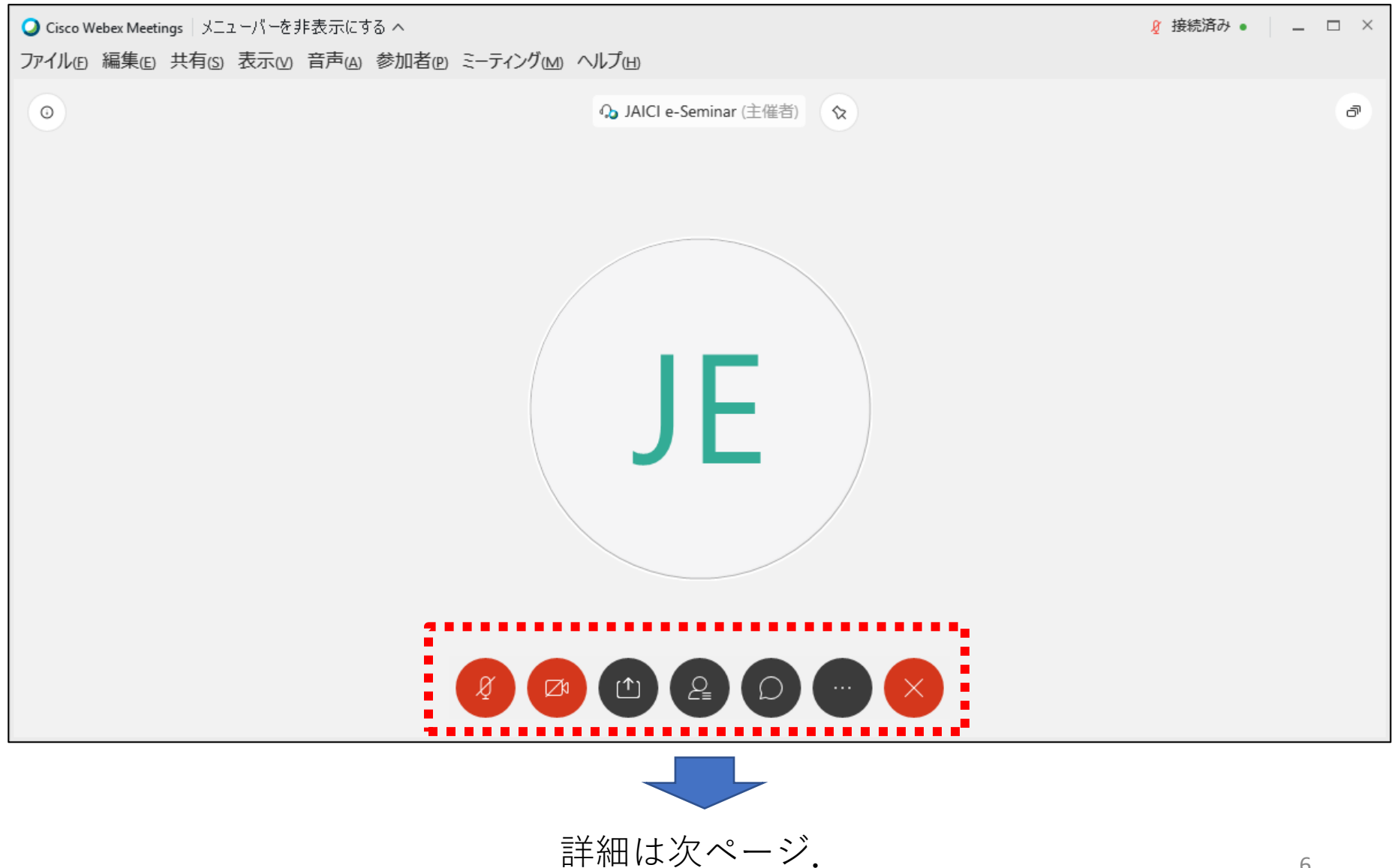

・聴講中の画面

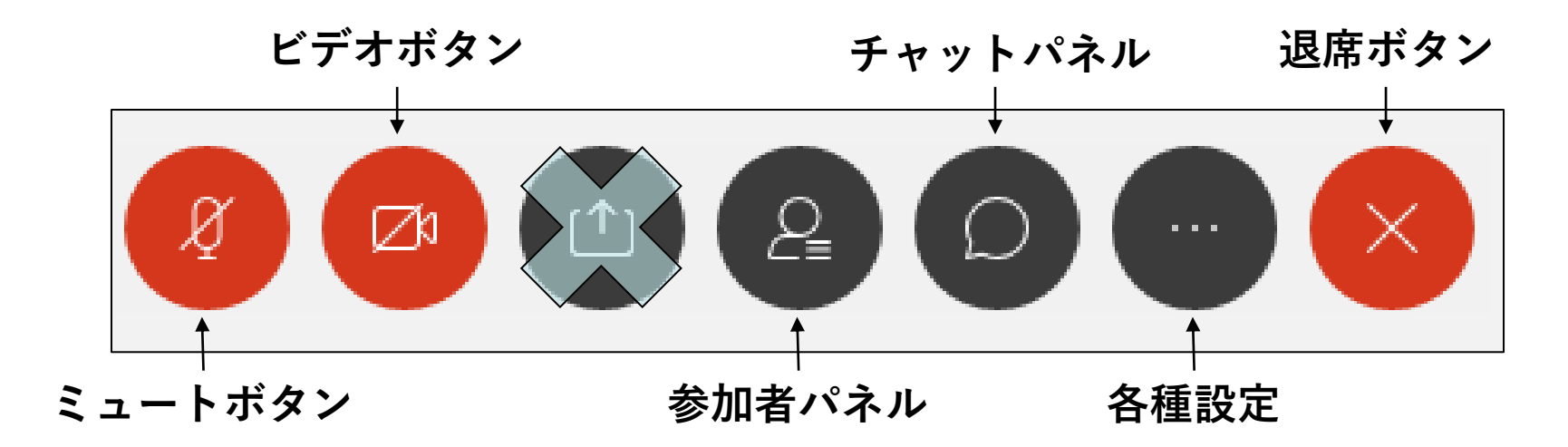

- ・質問方法
  - ・音声にて質問
  - ・チャットにて質問

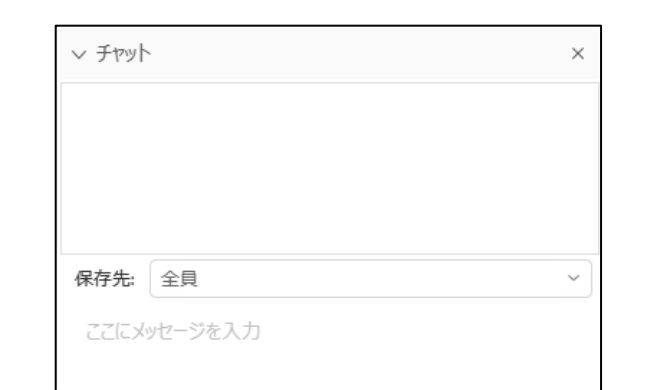